# ROLES INFORMÁTICOS

Instructivo

Febrero 2025

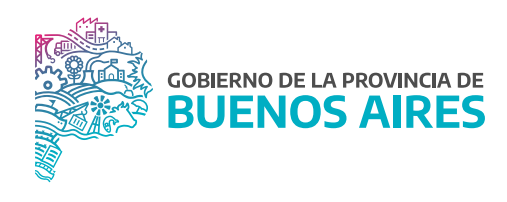

## ÍNDICE

| Acceso al sistema | 3 |
|-------------------|---|
| Examen Presencial | 6 |

#### Acceso al sistema

Acceder al **Portal del Empleado/a**. Ingresar con usuario y contraseña. Los datos de la pestaña **Mi perfil** deben estar correctamente cargados y completos.

| PORTAL DEL EMPLEADO/A                   |
|-----------------------------------------|
| 🛔 Usuario                               |
| 🖨 Contraseña                            |
| Soy humano                              |
| 🔊 Ingresar                              |
| Olvidé mi Contraseña Quiero Registrarme |

### **Roles Informáticos**

Desde la opción del menú **Trámites de designación\_Roles Informáticos** se visualizará el listado de los pasos a seguir para completar el trámite.

|    |            | ESTADO ROLES INFORMATICOS 💡                                                         |
|----|------------|-------------------------------------------------------------------------------------|
| Ro | oles Info  | rmaticos                                                                            |
|    |            |                                                                                     |
|    | $\cap$     | Iniciar Trámite                                                                     |
|    | $\cup$     | Inicio de trámite Roles Informaticos                                                |
|    | $\bigcirc$ | Actividades de Formación                                                            |
|    | O          | Adjuntar documentación respaldatoria sobre Actividades de Formación.                |
|    | $\bigcirc$ | Actividades de Formación Complementarias                                            |
|    | Θ          | Adjuntar documentación respaldatoria sobre Actividades de Formación Complementaria. |
|    | -          |                                                                                     |
|    | (-)        | Actividades Laborales                                                               |
|    | $\smile$   | Adjuntar documentación respaldatoria sobre Actividades Laborales.                   |
|    | $\bigcirc$ | Finalizar Trámite                                                                   |
|    | $\bigcirc$ | Enviar trámite para que la Delegación de Personal acredite lo registrado.           |
|    |            |                                                                                     |
|    |            |                                                                                     |

1. Iniciar trámite: en este paso cada agente deberá prestar conformidad o rechazar el trámite.

| ACEPTAR ROLES INFORMATICOS (2)                                                                                           |
|----------------------------------------------------------------------------------------------------|
| Roles Informaticos > Aceptar                                                                                             |
| Aquí presta conformidad al procedimiento para realizar su trámite                                                        |
| ACEPTO el Trámite                                                                                                    |
| NO acepto el Trámite                                                                                                    |
| * Una vez guardada la elección, no se pueden realizar cambios. (Ejemplo Cambios de opinión, errores involuntarios, etc). |
| B Guardar                                                                                                    |
| Roles Informaticos > Aceptar                                                                                             |

2. Actividades de formación: los/as agentes deberán actualizar la información referida a sus antecedentes académicos.

|                      | ANTECEDENTES ACADÉMICOS 📀 |                               |                    |                                                                                                    |  |  |
|----------------------|---------------------------|-------------------------------|--------------------|----------------------------------------------------------------------------------------------------|--|--|
| 🗢 Los datos con esta | a marca han sido validad  | los y no se puden borrar      |                    |                                                                                                    |  |  |
| Antecedent           | es Académicos             | ;                             |                    |                                                                                                    |  |  |
| TITULO               | ESTADO                    | ESTABLECIMIENTO               | FECHA DE OBTENCIÓN | ACCIONES                                                                                                    |  |  |
| LICENCIADO           | COMPLETO                  | ESCUELA ARGENTINA DE NEGOCIOS | 11/11/2024         | <ul> <li></li> <li></li></ul> |  |  |
|                      |                           |                               | + Agregar /        | Antecedente Académico 🏾 🏾 Volver                                                                                                    |  |  |

- Visualizar: detalle de la información contenida.
  - Editar: permite modificar los datos previamente cargados.
- Adjuntar: permite adjuntar certificados y/o títulos oficiales (los mismos deben estar en formato PDF y solo se admite un documento por ítem).

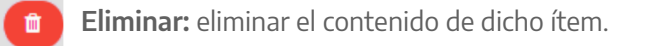

| (j) | Antecede<br>SECUNDARIO                       | ente Académico - Documento                               | os Asociados |                      |
|-----|----------------------------------------------|----------------------------------------------------------|--------------|----------------------|
|     | NOMBRE                                       | FECHA DE CARGA                                           | ACCIONES     |                      |
|     | Archivo 67.pdf                               | 01/01/2020                                               |              | <ul> <li></li> </ul> |
|     |                                              |                                                          |              |                      |
|     | Si ya existe un arch<br>Solo se permite un a | nivo asociado, al cargar uno nuevo,<br>archivo por ítem. | Carg         | ar Archivo >         |
|     |                                              |                                                          |              | ACEPTAF              |

La opción Agregar Antecedentes Académicos requerirá completar los siguientes campos:

|                                     | Antecedentes | Académicos:                            | 🗖 🗶 |
|-------------------------------------|--------------|----------------------------------------|-----|
|                                     |              | Establecimiento educativo              |     |
| Denominación del título             |              | Escriba el establecimiento para buscar |     |
|                                     |              | Área de estudio                        |     |
| Otro establecimiento                |              | Seleccione un área de estudio          | •   |
| Nivel de acreditación               |              | Estado de estudio                      |     |
| Seleccione un nivel de acreditación | *            | Seleccione un estado de estudio        | •   |
|                                     |              |                                        |     |
| Fecha de inicio                     |              | Fecha de fin                           |     |
|                                     |              |                                        |     |
| Actualmente                         |              | Matrícula profesional                  |     |
|                                     |              |                                        |     |
| Promedio                            |              | Cantidad de materias                   |     |
|                                     |              |                                        |     |
| Cantidad de aprobadas               |              |                                        |     |
|                                     |              |                                        |     |
|                                     |              |                                        |     |
|                                     | CERRAR       | GUARDAR                                |     |
|                                     |              |                                        |     |

**3. Actividades de Formación Complementarias:** los/as agentes deberán actualizar la información referida a las capacitaciones y cursos realizados.

|                         | ACTIVIDADES CAPACITACIÓN 😧 |                 |                                                                                                    |  |
|-------------------------|----------------------------|-----------------|----------------------------------------------------------------------------------------------------|--|
| Capacitaciones          |                            |                 |                                                                                                    |  |
| ACTIVIDAD               | ÁREA                       | ESTABLECIMIENTO | ACCIONES                                                                                                    |  |
| ACCESS- EXCEL- INTERNET | INFORMATICA                | INSTITUTO       | <ul> <li></li> <li></li></ul> |  |
|                         |                            |                 | + Agregar Capacitación 🔦 Volver                                                                                                    |  |

#### La opción Agregar Capacitación requerirá completar los siguientes campos:

| Capacit                                                                   | aciones:                              | 🗖 🗙 |
|---------------------------------------------------------------------------|---------------------------------------|-----|
| Actividad / Capacitación<br>Escriba la actividad/capacitación para buscar |                                       |     |
| Es otra actividad distinta?                                               |                                       |     |
| Establecimiento / Institución                                             |                                       |     |
| Horas de Duración                                                         | Estado de la Actividad / Capacitación |     |
| Ingrese un número                                                         | Seleccione el estado                  | ٣   |
| Fecha Inicio                                                              | Fecha Fin                             |     |
|                                                                           |                                       |     |
| CERRAR                                                                    | GUARDAR                               |     |
|                                                                           |                                       |     |

4. Actividades Laborales: los/as agentes deberán actualizar la información referida a su historial laboral.

|                                                                  |           | ANTECEDENTES LABORALE                     | S 🔞        |              |                             |
|------------------------------------------------------------------|-----------|-------------------------------------------|------------|--------------|-----------------------------|
| Los datos con esta marca han sido validados y no se puden borrar |           |                                           |            |              |                             |
| Antecedentes Laborales                                           |           |                                           |            |              |                             |
| PUESTO                                                           | EMPRESA   | ÁREA                                      | DESDE      | HASTA        | ACCIONES                    |
| ANALISTA DE SISTEMAS OPERATIVOS                                  | EMPRESA A | Tecnología, sistemas y telecomunicaciones | 10/08/2011 | 08/10/2012   | • • •                       |
|                                                                  |           |                                           |            | + Agregar Ar | ntecedente Laboral 🔦 Volver |

La opción Agregar Antecedente Laboral requerirá completar los siguientes campos:

| Anteceder                                                                                                    | ntes Laborales:                                                                                | 🗖 🗶 |
|----------------------------------------------------------------------------------------------------|------------------------------------------------------------------------------------------------|-----|
| Puesto<br>Escriba buscar el puesto<br>Área<br>Seleccione un área<br>Nivel de conocimiento<br>Seleccione un nivel de conocimiento<br>Tareas y responsabilidades | Empleador / Lugar<br>Sector<br>Seleccione un sector<br>Personas a cargo<br>V Ingrese un número |     |
| Describa brevemente Fecha desde CERRAR                                                                                                    | Fecha hasta                                                                                    |     |

**5. Finalizar Trámite:** una vez completados todos los pasos, presionar esta opción para que la Dirección Delegada de Personal acredite los datos registrados.

| ROL INFORMATICO 😧                   |                                 |            |  |
|-------------------------------------|---------------------------------|------------|--|
| Roles Informaticos 🗲 Finalizar Trám | ite                             |            |  |
|                                     |                                 |            |  |
|                                     | Datos Del Trámite               |            |  |
| Estado: INICIADO                    | Resolución:                     | Fecha:     |  |
| Datos Del Agente                    |                                 |            |  |
| Apellido y Nombre: I                | Tipo y Número de Documento: DNI | Cuit-Cuil: |  |
| Organismo: SECRETARIA GENERAL       |                                 |            |  |
|                                     | 🖒 ENVIAR TRÁMITE                |            |  |
|                                     |                                 |            |  |
| Roles Informaticos > Finalizar Trám | ite                             |            |  |

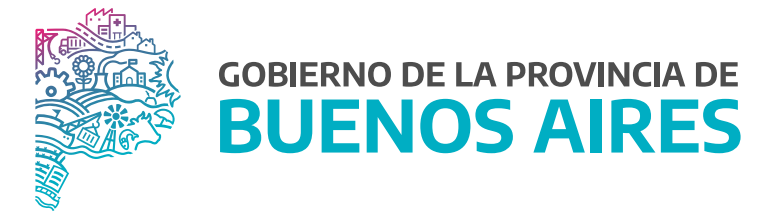

SECRETARÍA GENERAL

SUBSECRETARÍA DE GESTIÓN Y EMPLEO PÚBLICO

DIRECCIÓN PROVINCIAL DE OPERACIONES E INFORMACIÓN DEL EMPLEO PÚBLICO

DIRECCIÓN DE SEGUIMIENTO Y GESTIÓN DEL EMPLEO PÚBLICO